औद्योगिक प्रशिक्षण संस्थेतील शिल्पकारागीर प्रशिक्षण योजनेंतर्गत प्रवेश पध्दती, नियमावली व प्रमाणित कार्यपध्दती

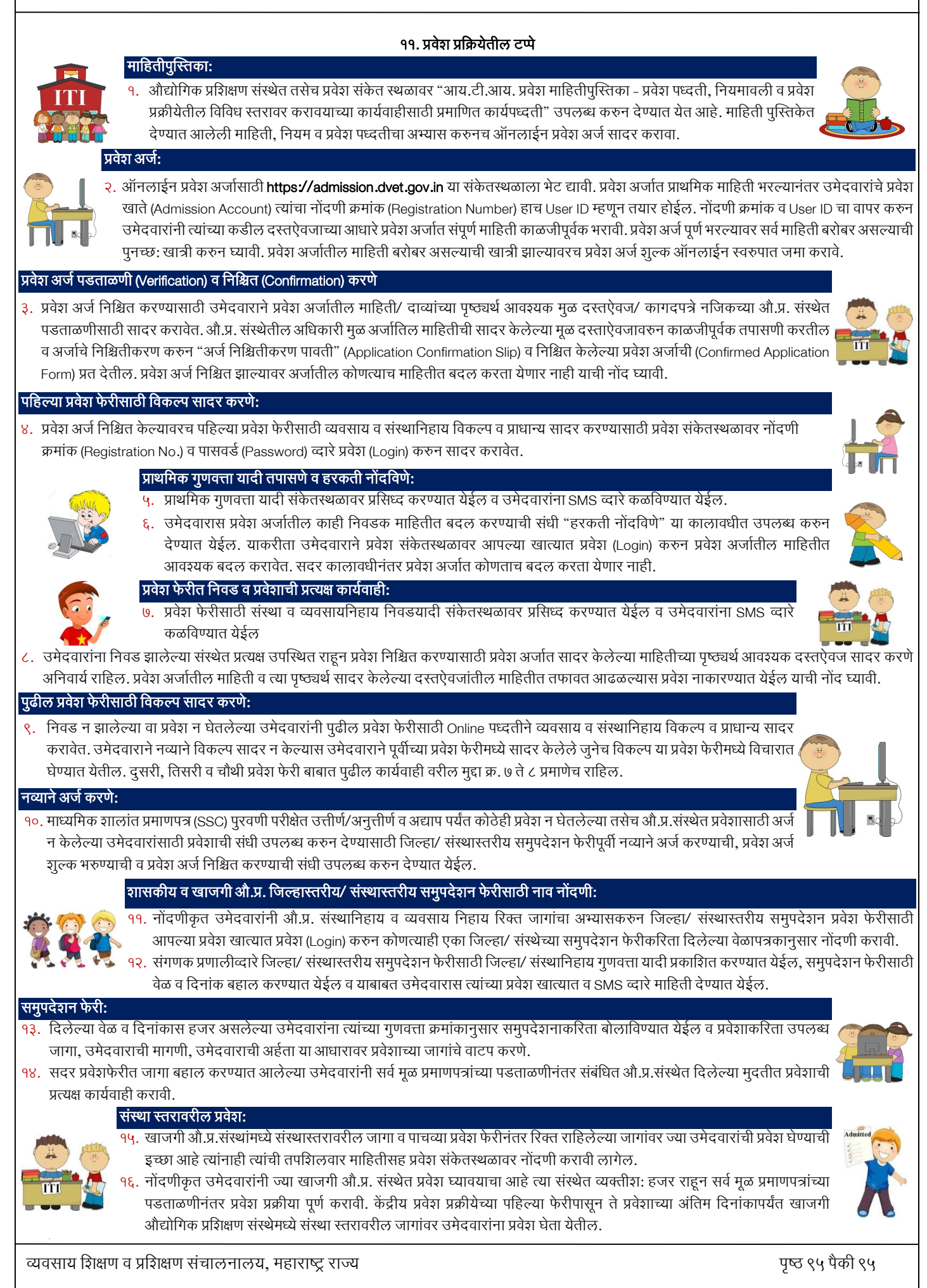